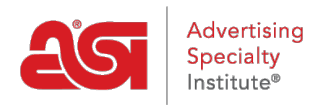

Support Produit > ESP Admin > Les notifications

## Les notifications

Jennifer M - 2019-10-10 - ESP Admin

Notifications dans l'ESP peuvent être gérés dans la zone d'administration de l'ESP. Pour accéder à l'ESP Admin, cliquez sur votre avatar et puis cliquez sur le lien paramètres.

|                 | ? 🔺 🚰 🔐                                                                     |
|-----------------|-----------------------------------------------------------------------------|
|                 | ESP User                                                                    |
|                 | Gérer mon compte<br>Réglages<br>Préférences                                 |
| French (Canada) | Mon tableau de bord<br>Fournisseur privilégié &<br>administrateur des notes |

Cliquez sur Notifications parmi les options sur la gauche. Ensuite, utilisez le curseur pour sélectionner le type de notification et l'option. Il existe deux types de notification :

- Notifications par courrier électronique seront envoyées à l'adresse de courriel dans votre compte de l'ESP.
- Notifications de l'in-App apparaîtra via l'icône de bell.

La liste déroulante Détails permet d'afficher des options individuelles pour la section.

|                                                                      | Notifications<br>Indiquez si vous souhaitez ou non recevoir une notification par email et dans l'application pour les<br>événements suivants. |           | Email | Dans<br>l'application |
|----------------------------------------------------------------------|----------------------------------------------------------------------------------------------------|-----------|-------|-----------------------|
| Préven                                                               | ez -moi quand                                                                                                    |           | Email | Dans<br>l'application |
| Someth                                                               | ing is shared with me                                                                                                    | Details ~ | ON O  | ON O                  |
| Someone in my company takes an action on my order, quote, or invoice |                                                                                                    | Details ~ | ON O  | ON O                  |
| Someo                                                                | ne takes an action on a presentation                                                                                                    | Details ~ | ON O  | ON O                  |
| Order s                                                              | tatus or expected shipping is updated                                                                                                    | Details ~ | ON O  | ON                    |
| Tasks a                                                              | re assigned, due, or completed                                                                                                    | Details ~ | ON    | ON                    |

**Remarque :** En cliquant sur le curseur situé sous l'Email ou In-App s'éteindra toutes les notifications dans cette section. Par exemple, pour désactiver toutes les notifications de l'In-App, cliquez sur le curseur pour qu'il affiche « No ».